## 1.1. ログイン

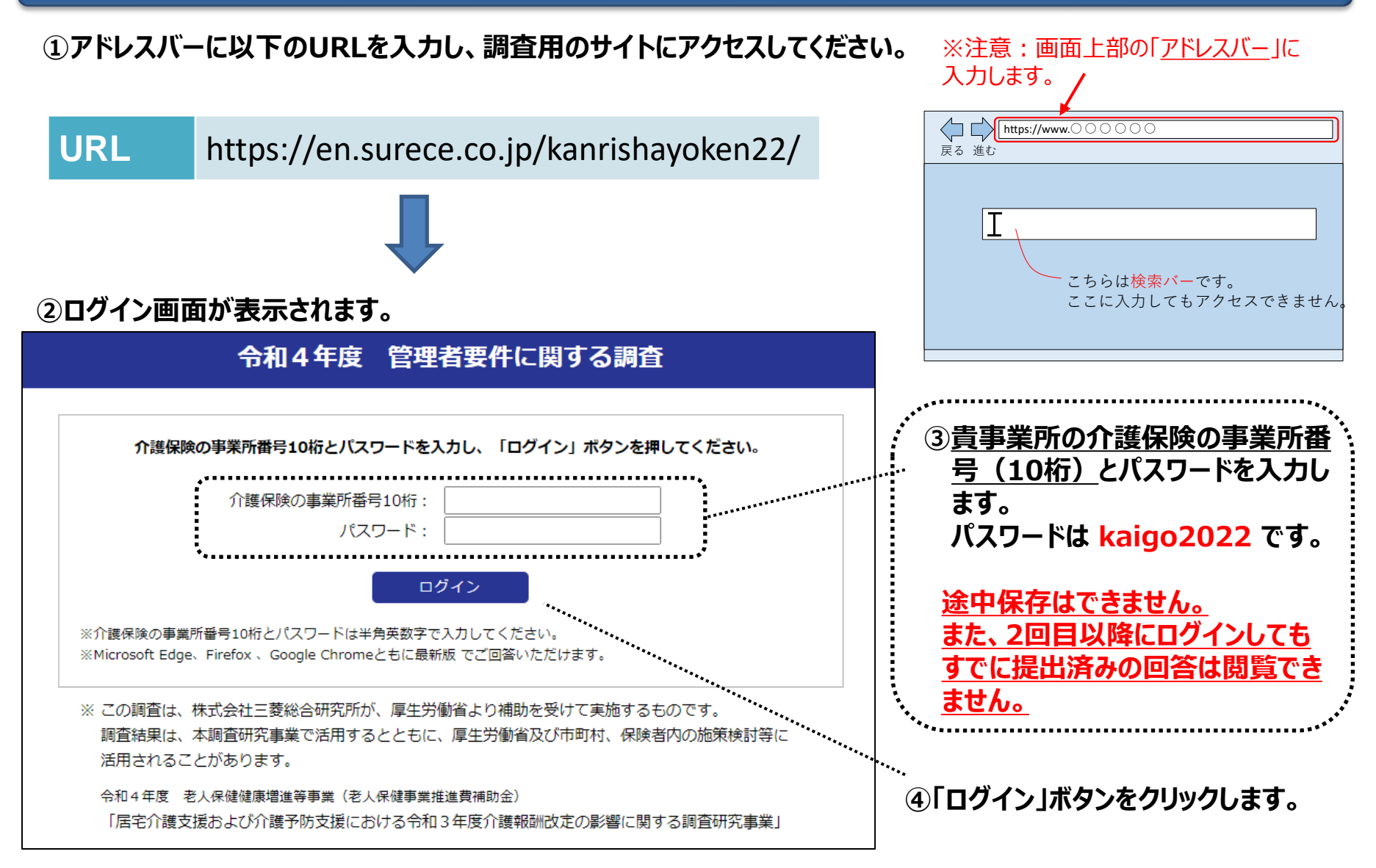

## 1.2. 資料のダウンロード・アンケート画面へのアクセス方法

ログインすると下図のようなトップページが表示されます。上段の説明をお読みください。 必要に応じて、記入要領等の資料をダウンロードしてください。 **画面下部の「アンケートへ」をクリックするとアンケート回答画面が表示されます。** 

## 令和4年度 管理者要件に関する調査

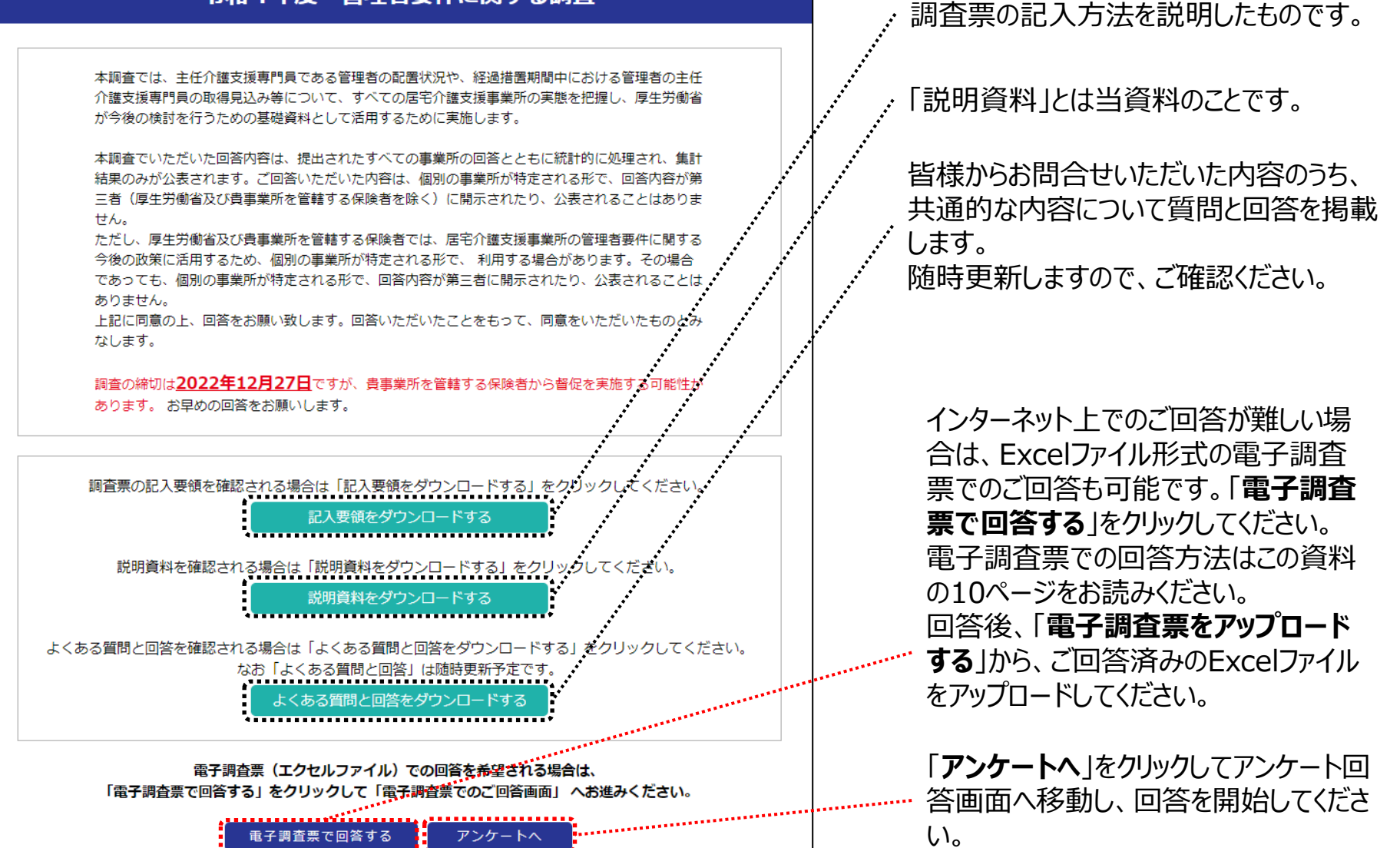